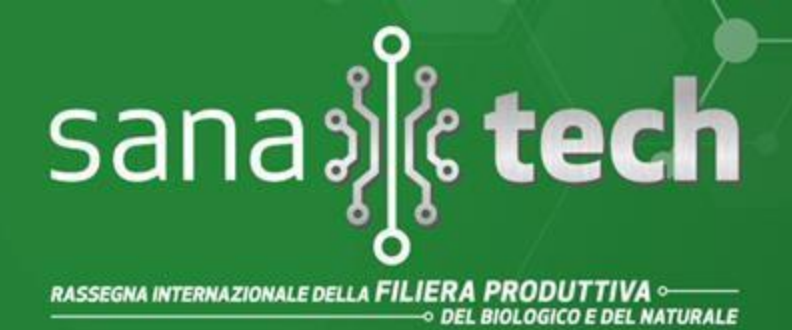

### BolognaFiere 8 11 settembre 2022

# VADEMECUM

## **PER VISITARE LA FIERA**

- 1) Entrare sul sito https://www.sana-tech.it/
- 2) Cliccare in alto su **TICKET ONLINE** <u>https://www.sana-tech.it/area-riservata-visitatori/11034.html</u>

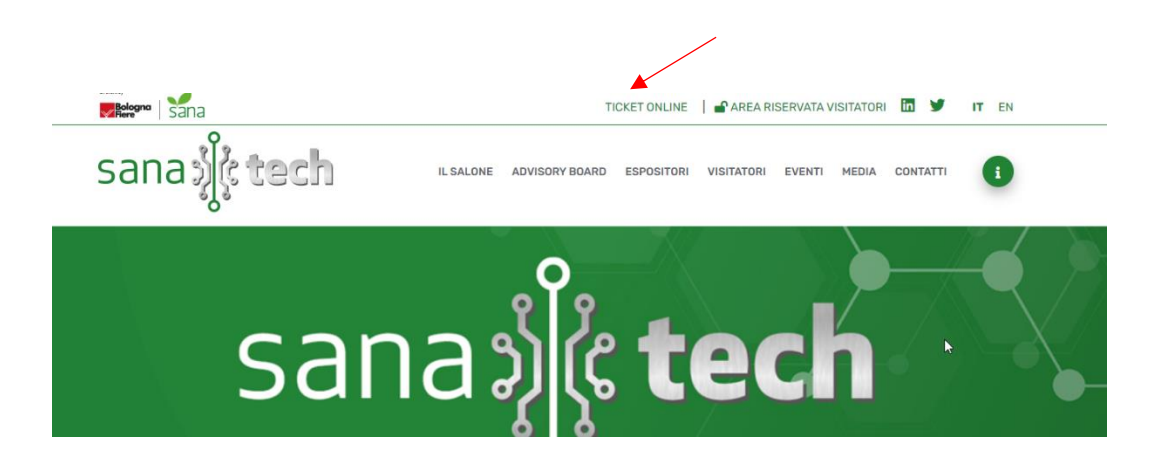

### 3) Comparirà la pagina

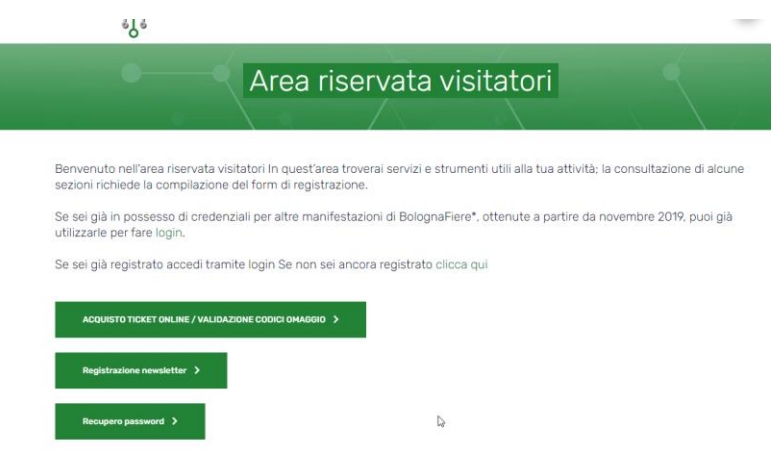

Segreteria Organizzativa:

Avenue media<sup>®</sup> Conference & Expo Viale Aldini 222/4 - 40136 Bologna Tel. 051 6564300 - sanatech@bolognafiere.it

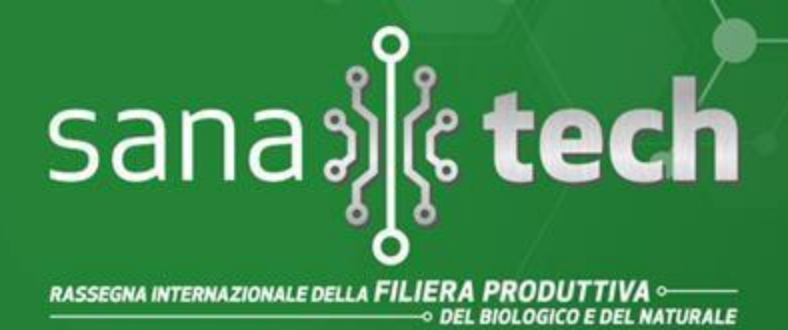

### BolognaFiere 8 11 settembre 2022

- 4) Cliccare su ACQUISTO TICKET ONLINE/VALIDAZIONE CODICI OMAGGIO
- 5) Nella pagina successiva cliccare su LOGIN se si possiedono già le credenziali di accesso o su REGISTRATI QUI se non in possesso delle credenziali
- 6) Una volta eseguita l'autenticazione o la registrazione cliccare nuovamente su ACQUISTO TICKET ONLINE/VALIDAZIONE CODICI OMAGGIO

#### Comparirà questa schermata

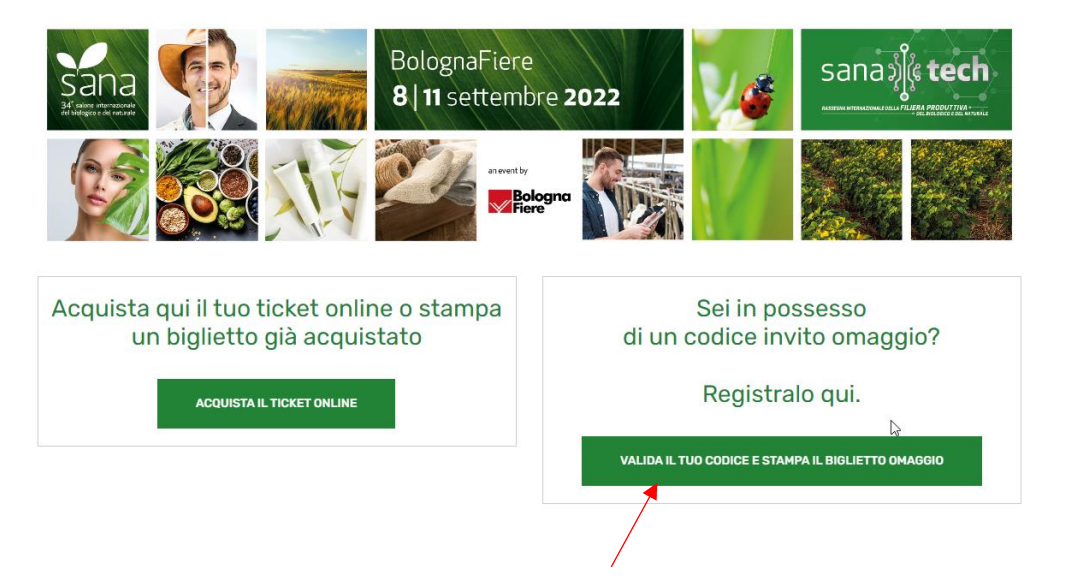

7) Cliccare su VALIDA IL TUO CODICE OMAGGIO E STAMPA IL BIGLIETTO OMAGGIO

### CODICE OMAGGIO: SANATECHVIS2022!

#### 8) Schermata finale:

La tua registrazione è avvenuta con successo. Clicca sul link sottostante per scaricare il biglietto.

#### Scarica il biglietto

Segreteria Organizzativa:

Avenue media® Conference & Expo Viale Aldini 222/4 - 40136 Bologna Tel. 051 6564300 - sanatech@bolognafiere.it